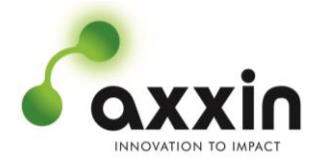

Australian Office

Ground Floor, 582 Heidelberg Rd, Fairfield, 3078 Victoria, Australia T + 61 3 9329 1167 F + 61 3 8732 0310 ABN 43 120 905 839

## USA Office

400 Continental Blvd El Segundo, CA, 90245 USA T + 1 858 736 9160 F + 1 858 346 9300 UK Office

18 King William Street London, United Kingdom EC4R 9AN T + 44 203 960 7512

> <u>www.axxin.com</u> Commercial in Confidence

## Thank you for completing this form. Please send your response to support@axxin.com

|                        |                           |                                     | AX-2X-S                             | , AX-2X, <i>A</i>           | X-2 Suppo                        | rt Form                  |                                  |                                |       |
|------------------------|---------------------------|-------------------------------------|-------------------------------------|-----------------------------|----------------------------------|--------------------------|----------------------------------|--------------------------------|-------|
| Compan                 | iy:                       |                                     |                                     |                             |                                  |                          |                                  |                                |       |
| Name:                  |                           |                                     |                                     |                             |                                  |                          |                                  |                                |       |
| Position               | :                         |                                     |                                     |                             |                                  |                          |                                  |                                |       |
| Email:                 |                           |                                     |                                     |                             |                                  |                          |                                  |                                |       |
| 1                      | □ AX-2                    | 2                                   | AX-2X                               | C                           | AX-2X-S                          |                          | (Tick mod                        | lel name)                      |       |
| The Instr<br>serial nu | ument Se                  | erial Numbo<br>nat is: <b>S00</b> 2 | er & Revision Nu<br>XXXX and the re | Imber are le<br>evision num | ocated on a la<br>ber format is: | bel on the<br>R1, R2, F  | e back side of<br><b>R3</b>      | the instrument                 | . The |
| Instrume               | ent Seria                 | l Number/                           | s:                                  |                             |                                  |                          |                                  |                                |       |
| Revisior               | n Numbe                   | r/s:                                |                                     |                             |                                  |                          |                                  |                                |       |
| If you are<br>device S | e able to a<br>oftware, f | access the<br>Firmware a            | device application                  | on screens.<br>ormation he  | Navigate to:<br>ere.             | Settings/                | About/. You                      | will find the ent              | ire   |
| Instrume               | ent Appli                 | cation Ver                          | sion x.x.x.x:                       |                             |                                  |                          |                                  |                                |       |
| Describe<br>USB dev    | the prob<br>ices such     | lem in your<br>as a USB             | r own words. Wh<br>Memory key or    | ich screen<br>Printer atta  | were you look<br>ched? How fr    | king at wh<br>equently a | en the error o<br>are you seeing | occurred? Were<br>g the issue? | e any |
| Descript               | tion of Fa                | ault:                               |                                     |                             |                                  |                          |                                  |                                |       |
|                        |                           |                                     |                                     |                             |                                  |                          |                                  |                                |       |
|                        |                           |                                     |                                     |                             |                                  |                          |                                  |                                |       |
|                        |                           |                                     |                                     |                             |                                  |                          |                                  |                                |       |
|                        |                           |                                     |                                     |                             |                                  |                          |                                  |                                |       |
|                        |                           |                                     |                                     |                             |                                  |                          |                                  |                                |       |
|                        |                           |                                     |                                     |                             |                                  |                          |                                  |                                |       |
|                        |                           |                                     |                                     |                             |                                  |                          |                                  |                                |       |
|                        |                           |                                     |                                     |                             |                                  |                          |                                  |                                |       |
|                        |                           |                                     |                                     |                             |                                  |                          |                                  |                                |       |
| If Admin               | access                    | is availabl                         | e, please suppl                     | y the instr                 | ument log fil                    | e as an a                | ttachment.                       |                                |       |
| Attach a<br>navigate   | USB Flas<br>to:           | sh Memory                           | Key to the Instru                   | ument. If yo                | ou are able to                   | access th                | e device appl                    | lication screens               | S,    |
| •                      | For AX-2                  | 2: Settings                         | / Admin Settings                    | s / Enter Ad                | min Password                     | d / Export               | / Export Devi                    | ce Log set to C                | DN/   |
|                        | Piess III                 | UK<br>D002810 S                     | Section 5.0.1 Ex                    | <b>nort</b> for fur         | ther information                 | מר                       |                                  |                                |       |
| _                      |                           |                                     | es Admin usor /                     | Admin Soff                  | inas / Evport                    | / Evnort D               | evice Log sof                    | to ON / Pross                  | Tick  |
| •                      | Refer to 1                | D004750 S                           | Section 0 1 2 Ev                    | norting the                 | Instrument                       |                          | irther informa                   | tion                           | IICK  |
| _                      | For AV                    | 2004109 3<br>2 <b>2-</b> 5-1-0-7    | in as Admin usor                    | / Admin S                   | ttings / Even                    | <b></b><br>rt            |                                  | uon.                           |       |
| •                      | Refer to I                | D007510 S                           | Section 8.1 Expo                    | ort for furth               | er information                   |                          |                                  |                                |       |
|                        |                           |                                     |                                     |                             |                                  |                          |                                  |                                |       |
| Export th              | nis device                | "Logfile" to                        | o a USB Flash M                     | lemory Key                  | . Please attac                   | h the dev                | ice log file to a                | this email.                    |       |

| PAGE NO. | FILE NAME                                                                             | REVISION DESCRIPTION | TEMPLATE    |
|----------|---------------------------------------------------------------------------------------|----------------------|-------------|
| 1 of 1   | D008889v1.0 Form, Lateral Flow Device Support Form, Axxin<br>Instrument Platform.docx | Initial Release      | D002143v9.3 |